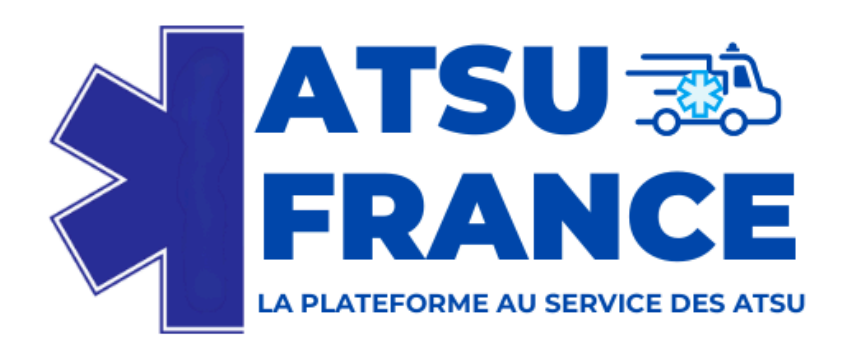

# Guide d'utilisation du SharePoint

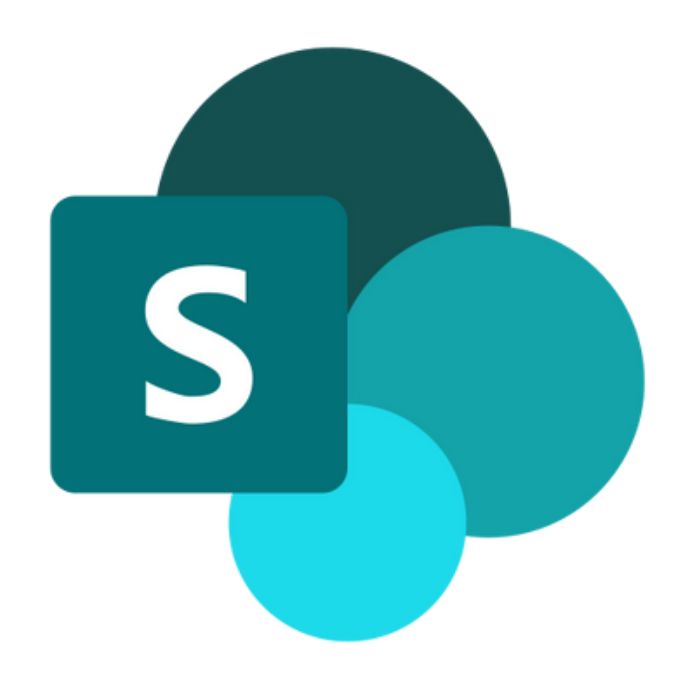

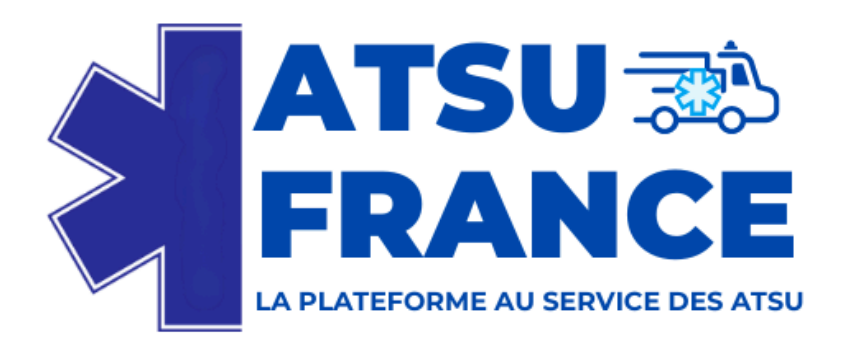

## Le SharePoint est une plateforme sécurisée consistant :

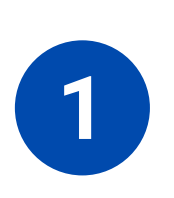

### D'un côté :

À procéder à l'archivage personnel confidentiel pour stocker des fichiers sensibles (ex. procèsverbaux d'assemblée générale).

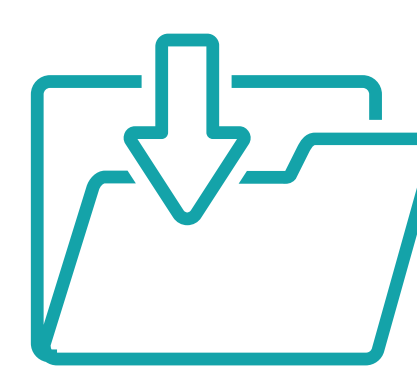

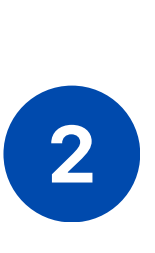

D'un autre côté : À constituer une bibliothèque de documents contenant des modèles utiles pour les démarches administratives et juridiques.

### Dans les deux cas :

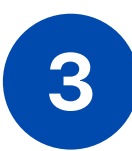

À assurer un accès sécurisé, accordé après validation du formulaire sur le site WordPress.

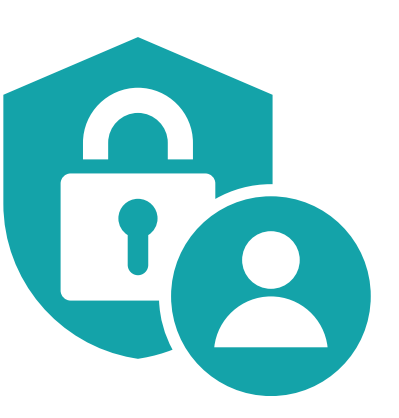

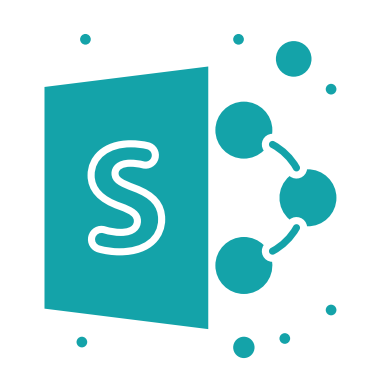

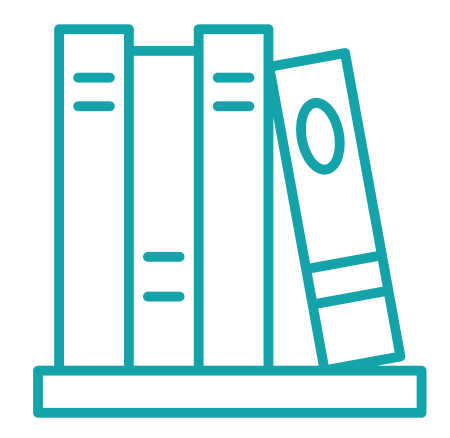

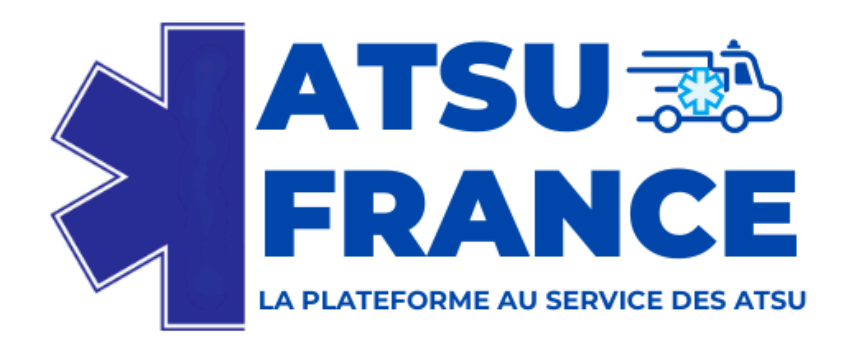

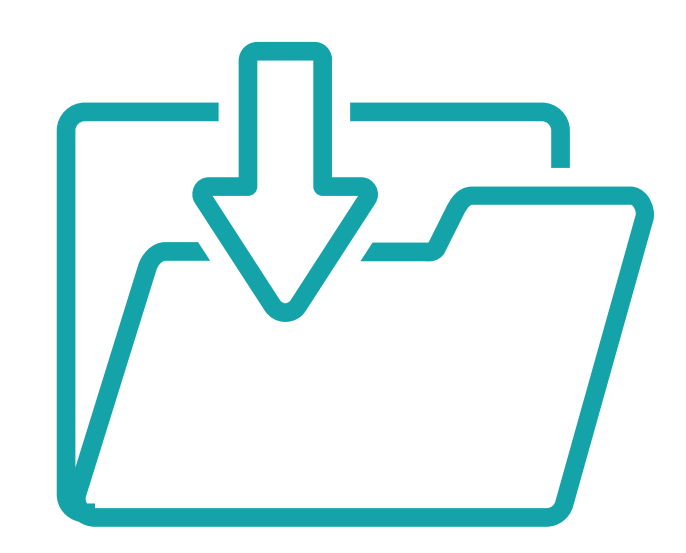

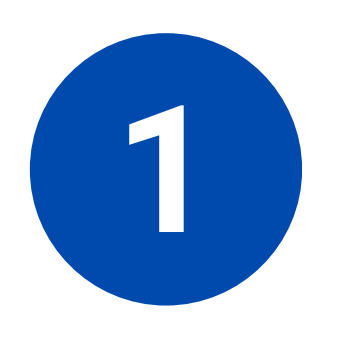

# Comment procéder à l'archivage personnel et confidentiel pour stocker des fichiers sensibles ?

(ex. procès-verbaux d'assemblée générale, statuts d'ATSU...)

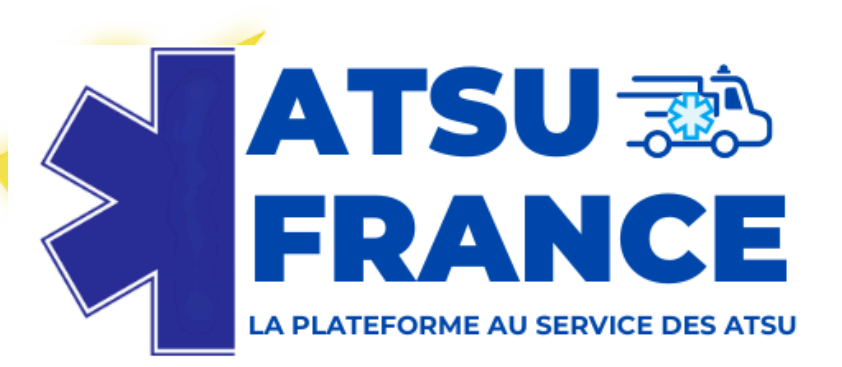

|   | SharePoint   Rechercher dans cette bibliothèque                     |                       |                               |              |
|---|---------------------------------------------------------------------|-----------------------|-------------------------------|--------------|
| â | FRANCE AtsuFrance                                                   | Accueil Conversations | <b>Documents</b> Bloc         | -notes Pages |
|   |                                                                     |                       |                               |              |
|   | T Charger ∨      Modifier en mode grille      Synchroniser      ··· |                       |                               |              |
| Ľ | Documents 🔍 🗸                                                       |                       |                               |              |
|   | 🗅 Nom 🗸                                                             | Modifié               | Modifié pa                    | ar ~ + Ajo   |
| ÷ | Archivage collectif                                                 |                       | 30 janvier Communication CNSA |              |
|   | Archivage personnel réservé aux ATSU                                |                       | ) janvier Communication CNSA  |              |
|   | Documents communs partagés par ATSU Fr                              |                       | r Communication CNSA          |              |
|   | Archivage et bibliothèque                                           |                       |                               |              |

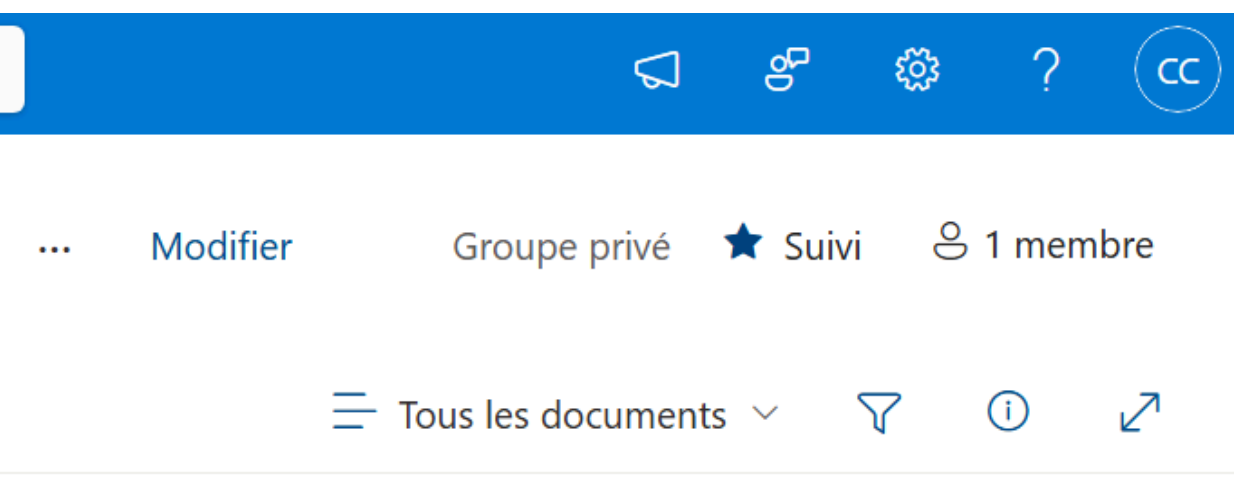

### outer une colonne

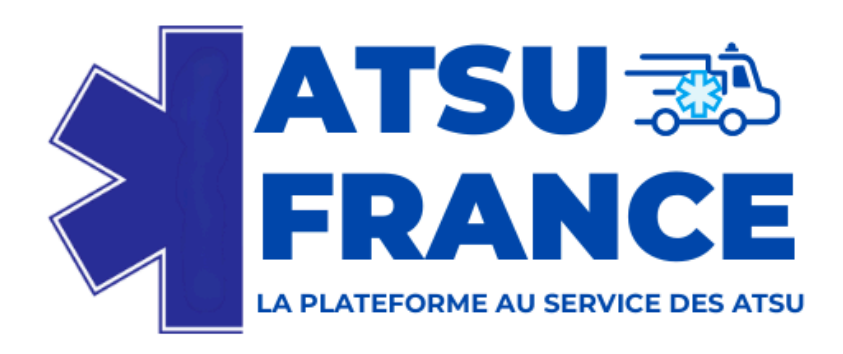

4

# **Archivage Personnel Confidentiel**

### **Comment ajouter un document :**

- Se rendre dans l'espace "Archivage personnel".
- Sélectionner son espace personnel 2
- Cliquer sur "Ajouter un fichier". 3
  - Sélectionner le fichier à importer (ex. procès-verbal d'assemblée générale).
- **Confirmer l'upload.** 5

**Chaque utilisateur** dispose d'un dossier sécurisé accessible uniquement par lui.

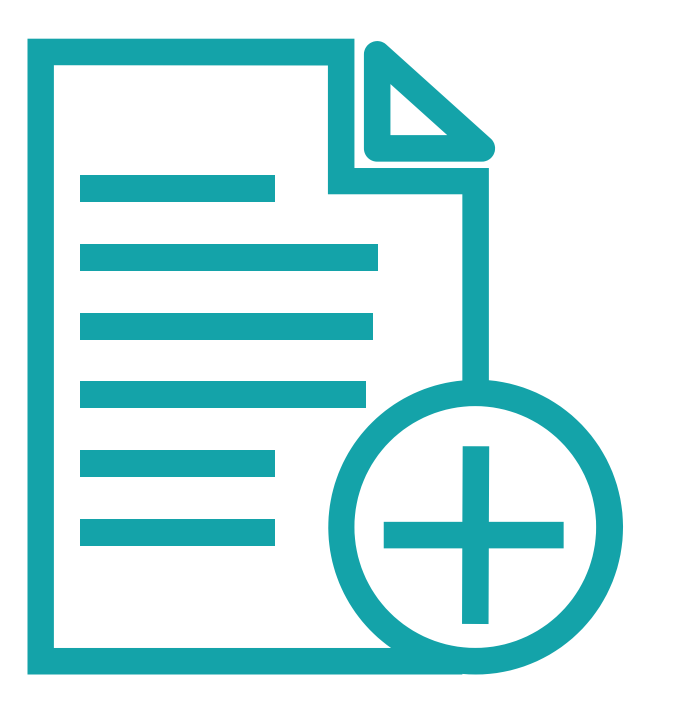

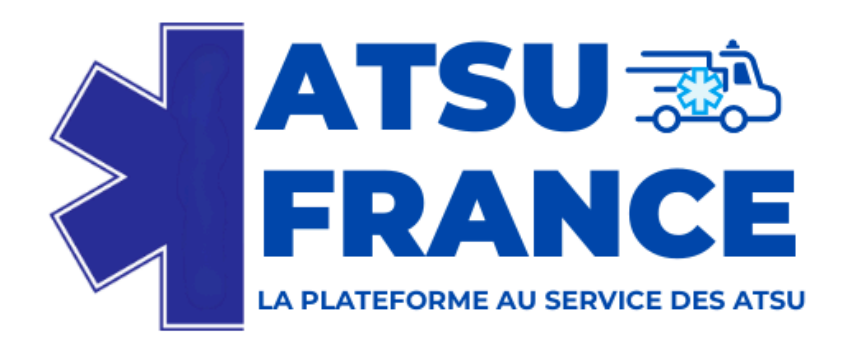

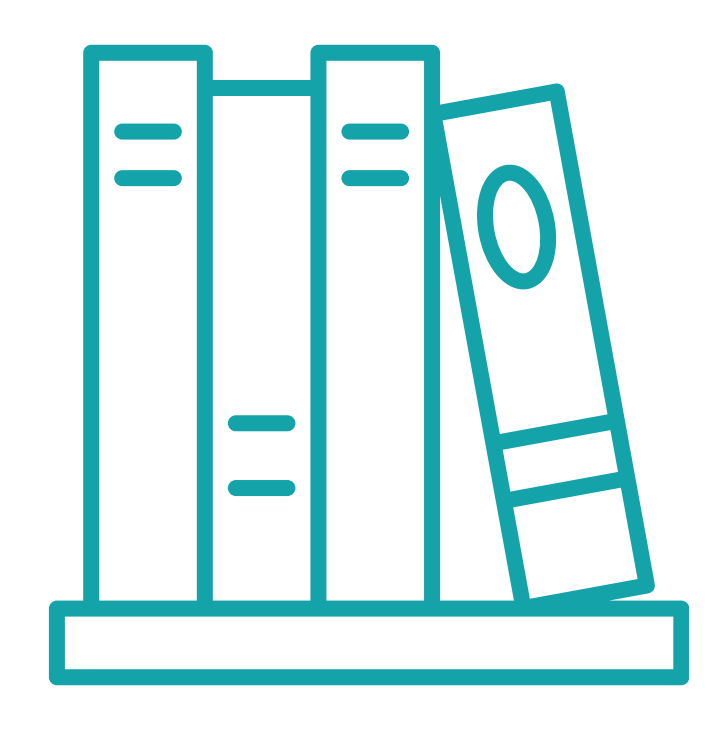

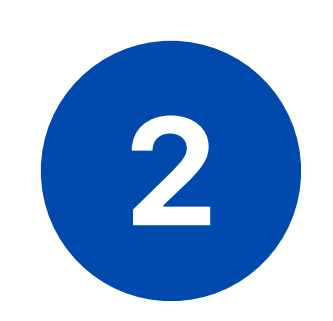

Comment constituer une bibliothèque de documents contenant des modèles utiles pour les démarches administratives et juridiques ?

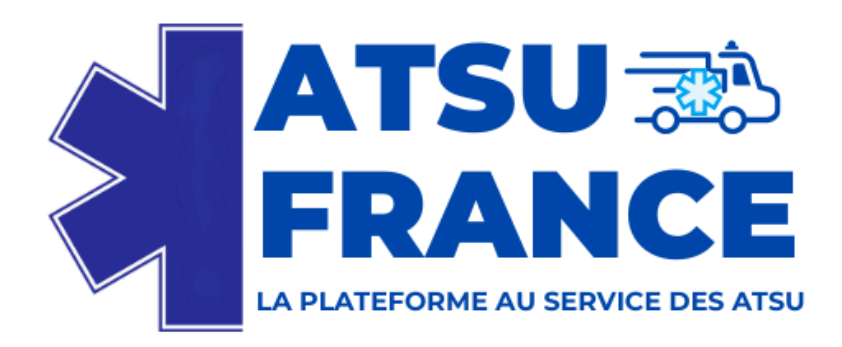

# **Consulter et modifier un document**

- Cliquer sur un fichier pour l'ouvrir.
- **2** Modifier le fichier directement depuis Sharepoint.
- **3** Enregistrer les modifications.

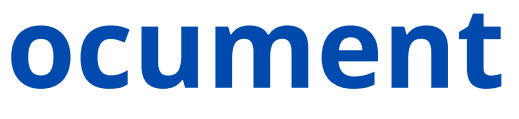

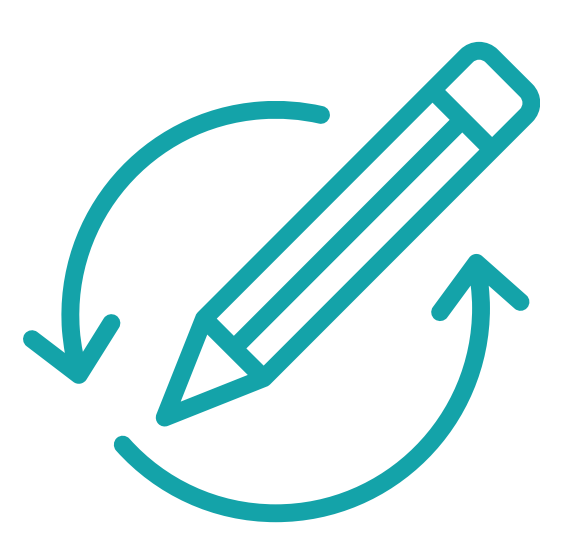

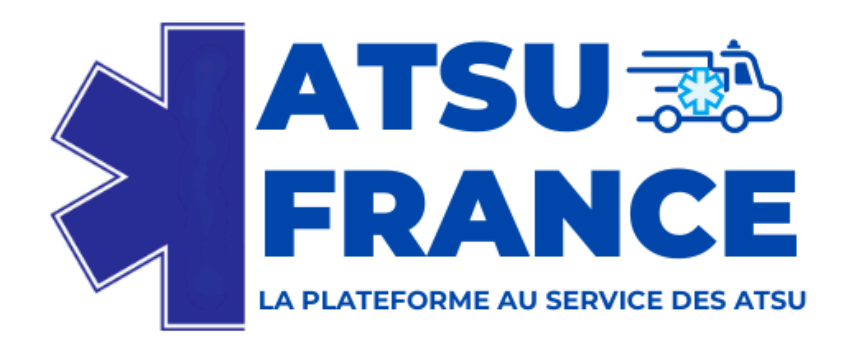

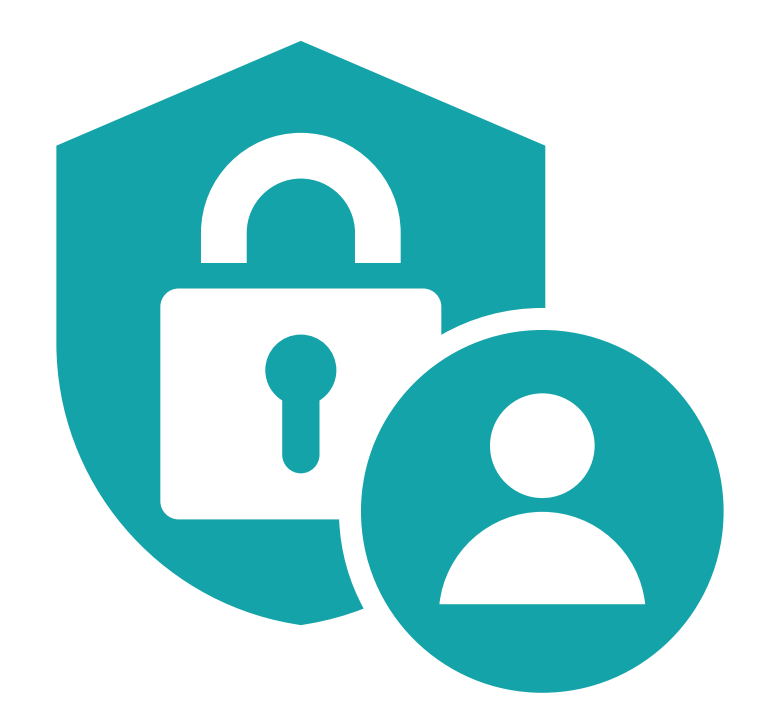

# 3

### **Comment assurer un accès sécurisé, accordé** après validation du formulaire sur le site atsufrance.fr?

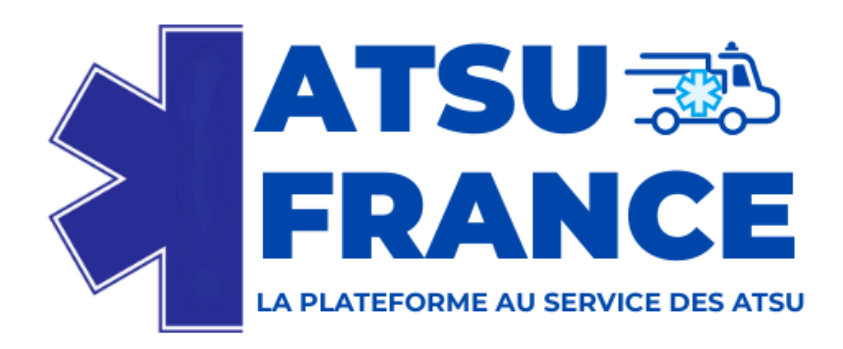

# Partager un document 🕑 Télécharger un modèle

- Aller dans l'onglet Bibliothèque de documents.
- Sélectionner le type de document recherché (ex. Statuts d'ATSU). 2
- **Cliquer sur "Télécharger".** 3

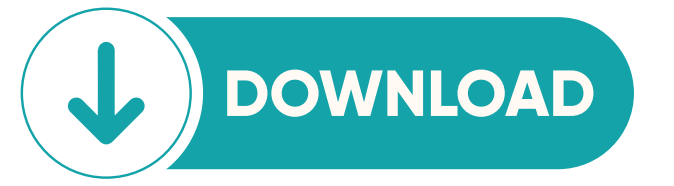

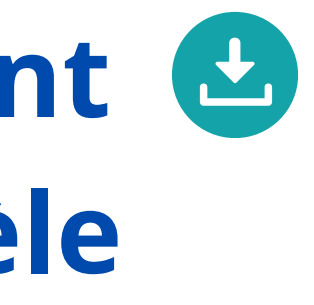

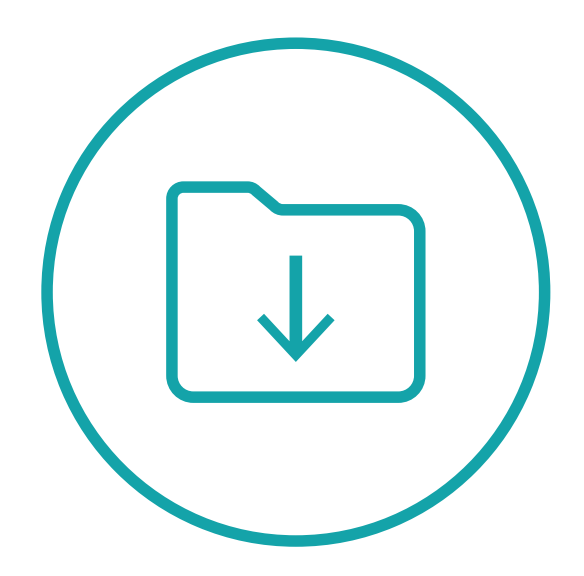

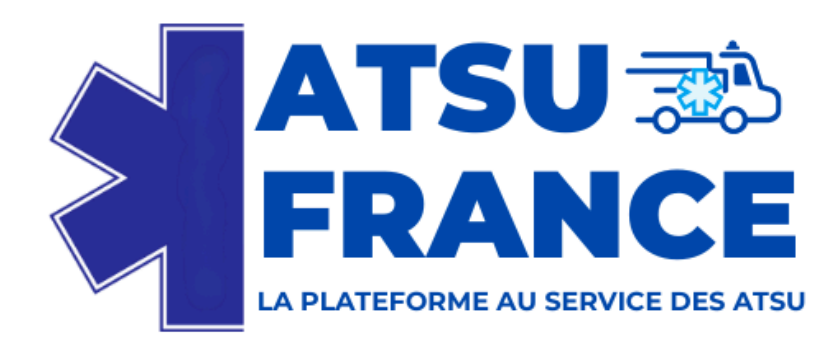

## **Support et Assistance**

### **Contacter** l'administrateur du SharePoint

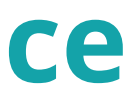

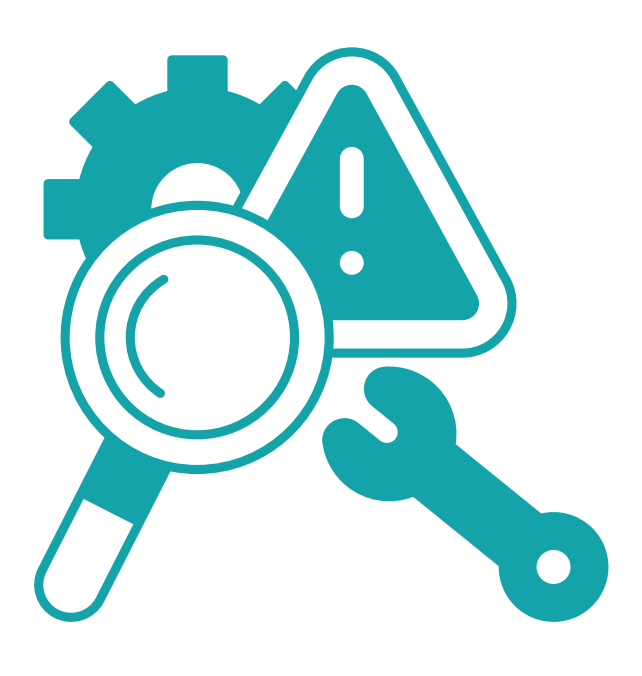